Copy the file TreePlan-Trial-181-Addin.xla, that is in Fenix, to the folder in your PC where you find the Solver add-in To find it open excel and in FILE => OPTIONS =>ADD-INS

|                          | New Microsoft Excel Worksheet - Excel                                                              |                                                                                                    |                                        |  |
|--------------------------|----------------------------------------------------------------------------------------------------|----------------------------------------------------------------------------------------------------|----------------------------------------|--|
| View Add-ins             | Help Q Tell me what you want to o                                                                  | do                                                                                                    |                                        |  |
|                          |                                                                                                    |                                                                                                    |                                        |  |
| el Options               |                                                                                                    |                                                                                                    | ?                                      |  |
| ormulas                  | View and manage Microsoft                                                                          | Office Add-ins.                                                                                                    |                                        |  |
| ata                      | Add-ins                                                                                            |                                                                                                    |                                        |  |
| roofing                  | Name *                                                                                             | Location                                                                                                    | Туре                                   |  |
| ave                      | Active Application Add-ins<br>Analysis ToolPak                                                     | C:\ffice16\Library\Analysis\ANALYS32.XLL                                                                                      | Excel Add-in                           |  |
| anguage<br>ase of Access | Solver Add-in<br>TreePlan 1,81 Decision Tree                                                       | C:\16\Library\SOLVER\SOLVER.XLAM<br>C:\16\Library\TreePlan-Trial-181-Addin.xla                                                | Excel Add-in<br>Excel Add-in           |  |
| dvanced                  | Inactive Application Add-ins                                                                       |                                                                                                    |                                        |  |
| ustomize Ribbon          | Analysis ToolPak - VBA<br>Date (XML)                                                               | C:\e16\Library\Analysis\ATPVBAEN.XLAM<br>C:\Microsoft Shared\Smart Tag\MOFL.DLL                                               | Excel Add-in<br>Action                 |  |
| uick Access Toolbar      | Inquire                                                                                            | C:\oft Office\Office16\DCF\NativeShim.dll                                                                                     | COM Add-in                             |  |
| dd-ins                   | Microsoft Actions Pane 3                                                                           |                                                                                                    | XML Expansion Pack                     |  |
| rust Center              | Microsoft Power Map for Excel<br>Microsoft Power Pivot for Excel<br>Microsoft Power View for Excel | C:\ Excel Add-in\EXCELPLUGINSHELL.DLL<br>C:\Add-in\PowerPivotExcelClientAddIn.dll<br>C:\ Add-in\AdHocReportingExcelClient.dll | COM Add-in<br>COM Add-in<br>COM Add-in |  |
|                          | Document Related Add-ins<br>No Document Related Add-ins                                            |                                                                                                    |                                        |  |
|                          | Add-in: Solver Add-in<br>Publisher:                                                                | 2                                                                                                    |                                        |  |
|                          | Location: C:\Program Files\N                                                                       | Aicrosoft Office\root\Office16\Library\SOLVER\SOLVER.                                                                         | XLAM                                   |  |
|                          | Description: Tool for optimization                                                                 | on and equation solving                                                                                                    |                                        |  |
|                          | Manage: Excel Add-ins 💌                                                                            | <u><u>G</u>o</u>                                                                                                    |                                        |  |
|                          |                                                                                                    |                                                                                                    | OK Can                                 |  |
|                          | /                                                                                                  |                                                                                                    |                                        |  |

Check in location, for instance this location means that you should place it in C:\Program Files\ ...\Library.

- 2. Then, in Excel, do FILE => OPEN, and with "BROWSE" locate the file -Trial-181-Addin.xla (in your PC) and OPEN it.
- 3. If you press GO this file will be in the list of the available add-ins.

|                | ?                   | ×        |
|----------------|---------------------|----------|
|                |                     |          |
| ~              | 0                   | к        |
|                | Cancel              |          |
|                | Brow                | /se      |
|                | A <u>u</u> toma     | ation    |
| e dia<br>value | grams w<br>s and fo | ith<br>r |
|                | ee dia value        | ?        |

4. Then do CTRL+SHIFT+T and you can start to build your decision tree.